【Windows10のバージョン確認手順】

## (1) Windowsの設定画面を開きます。

|    | よく使うアプリ               |   |   |   |   |   |   |    |  |  |
|----|-----------------------|---|---|---|---|---|---|----|--|--|
|    | Microsoft Edge        |   |   |   |   |   |   |    |  |  |
|    | 🔯 設定                  |   |   |   |   |   |   |    |  |  |
|    | e-Taxソフト              |   |   |   |   |   |   |    |  |  |
|    | 三 エクスプローラー            |   |   |   |   |   |   |    |  |  |
|    | Tips                  |   |   |   |   |   |   |    |  |  |
|    | フィードバック Hub           |   |   |   |   |   |   |    |  |  |
|    | A                     |   |   |   |   |   |   |    |  |  |
|    | A Access 2016         |   |   |   |   |   |   |    |  |  |
|    | C                     |   |   |   |   |   |   |    |  |  |
|    | Candy Crush Soda Saga |   |   |   |   |   |   |    |  |  |
|    | Cortana               |   |   |   |   |   |   |    |  |  |
| 8  | CyberLink Power2Go 8  |   |   |   |   |   |   |    |  |  |
| Ē. | E                     |   |   |   |   |   |   |    |  |  |
| ų  | ECOモード設定ツール           |   |   |   |   |   |   |    |  |  |
| ŝ  | EPSON                 |   |   |   |   |   |   |    |  |  |
| Φ  | EPSON Software        |   |   |   |   |   |   |    |  |  |
|    | ○ 何でも聞いてください          | V | Q | 9 | e | 0 | × | ×∏ |  |  |

(2) Windowsの設定画面にて、「システム」を選択します。

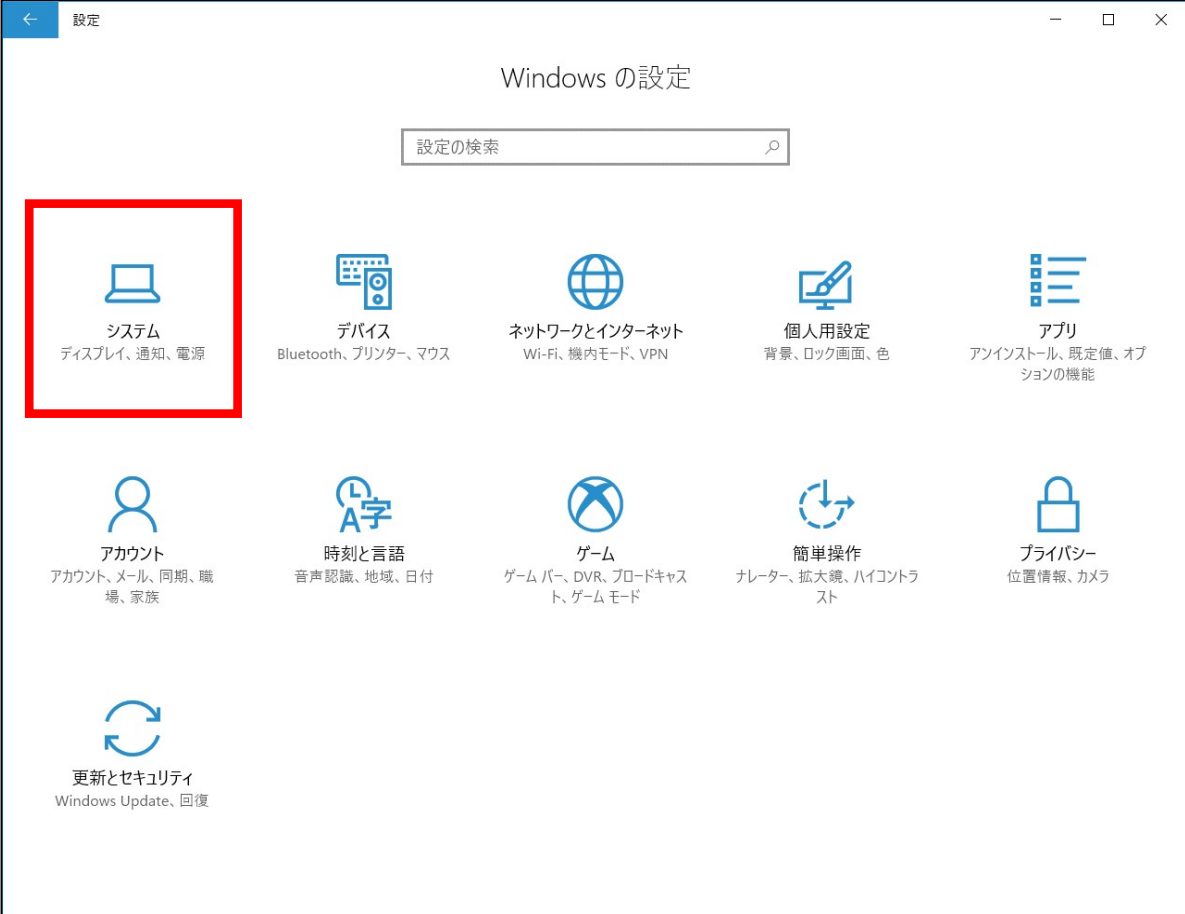

| ← 設定             | - 🗆 X                                                |   |
|------------------|------------------------------------------------------|---|
| ◎ ホーム            | ディスプレイ                                               |   |
| 設定の検索            | 明るさと色                                                | 1 |
|                  | 明るさの変更                                               |   |
| システム             | ·                                                    |   |
| 🖵 ディスプレイ         | 夜間モード                                                |   |
| □ 通知とアクション       | 17                                                   |   |
|                  | 夜間モード設定                                              |   |
| ○ 電源とスリープ        | 拡大統小とレイアウト                                           |   |
| ロ パッテリー          |                                                      |   |
| - 711 3          | テキスト、アノリ、その他の頃日のサイスを変更する                             |   |
|                  | 125% (推突) ~                                          |   |
| □ タブレット モード      | <u> </u>                                             |   |
| ロロ マルチタスク        | 解像度                                                  |   |
|                  | 1920 × 1080 (推奨)                                     |   |
| らの PC へのプロジェクション | 向き                                                   | 1 |
| 🎗 共有エクスペリエンス     | 横 ~                                                  |   |
| ① バージョン情報        | 複数のディスプレイ                                            |   |
|                  |                                                      |   |
|                  | ワイヤレス ディスプレイに接続する                                    |   |
|                  | 旧型のディスプレイは自動的に接続されないことがあります。[検出] を選択し<br>て持続を計してください |   |
|                  | (15年10日日本)(11日本)(11日本)                               |   |

## (4) 「バージョン」を確認します。

| ←設定              |                                             | – 🗆 ×                                                |  |  |  |  |  |
|------------------|---------------------------------------------|------------------------------------------------------|--|--|--|--|--|
| 戀 ホ−ム            | バージョン                                       | 情報                                                   |  |  |  |  |  |
| 設定の検索            |                                             | Windows 10                                           |  |  |  |  |  |
| システム             |                                             |                                                      |  |  |  |  |  |
| 🖵 ディスプレイ         | VersaPro<br>PC 名                            |                                                      |  |  |  |  |  |
| □ 通知とアクション       | この PC の名前を変更                                |                                                      |  |  |  |  |  |
| ○ 電源とスリープ        | 組織                                          |                                                      |  |  |  |  |  |
| ロ パッテリー          | 職場または学校・                                    | への接続                                                 |  |  |  |  |  |
| ロ ストレージ          | エディション                                      | Windows 10 Pro                                       |  |  |  |  |  |
| ☞ タブレット モード      | バージョン<br>OS ビルド                             | 1703                                                 |  |  |  |  |  |
| ロン マルチタスク        | プロダクト ID                                    |                                                      |  |  |  |  |  |
| この PC へのプロジェクション | プロセッサ                                       | Intel(R) Core(TM) i3-6100U CPU @ 2.30GHz 2.30<br>GHz |  |  |  |  |  |
|                  | 実装 RAM                                      | 4.00 GB (3.88 GB 使用可能)                               |  |  |  |  |  |
| ※ 共有エクスペリエンス     | システムの種類                                     | 64 ビット オペレーティング システム、x64 ベース プロセッサ                   |  |  |  |  |  |
| ① パージョン情報        | ペンとタッチ                                      | このディスプレイでは、ペン入力とタッチ入力は利用できま<br>せん                    |  |  |  |  |  |
|                  | プロダクト キーの変更または Windows のエディションをアップグレード      |                                                      |  |  |  |  |  |
|                  | Windows および Microsoft のサービスのプライバシーに関する声明を読む |                                                      |  |  |  |  |  |
| r                | サービスに適用される Microsoft サービス規約を読む              |                                                      |  |  |  |  |  |